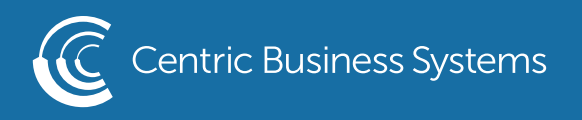

## SHARP PRODUCT QUICK QUIDE

## EMAIL STATUS & ALERTS - NEW USER INTERFACE

To obtain the IP Address:

- Press the "Settings" button on the machine's screen
- Select "Network Settings"
- Type in the administrator password (password: admin)
- Copy down the "IPv4 Address"

## From your Computer:

• Type machine's IP address into an internet web browser.

| 🖉 Top Page                 | - MX-2600N - Windows Internet Explorer |   |
|----------------------------|----------------------------------------|---|
| <del>()</del> <del>-</del> | http://192.168.166.50/main.html        | ~ |

- Log in as the administrator (Default password is 95973 or admin)
- Select System Settings Tab
- Select System Control

| SHARP<br>BP-70C45 |              |                            |              |          |                             | A       | merican English 💙          | User's Manual 🕿   |          |
|-------------------|--------------|----------------------------|--------------|----------|-----------------------------|---------|----------------------------|-------------------|----------|
| Status            | Address Book | Document<br>Operations     | User Control |          | System<br>Settings          |         | USER Nar                   | ne: Administrator | E Logout |
|                   | <b>^</b> 5   | lome Screen<br>Settings    |              |          | Copy Settings               |         | Printer<br>Settings        |                   |          |
|                   |              | mage Send<br>Settings      |              |          | Document Filing<br>Settings | 12SA    | Sharp OSA<br>Settings      |                   |          |
|                   | 🐣 s          | Authentication<br>Settings |              | ×        | Common<br>Settings          | <b></b> | Network<br>Settings        |                   |          |
|                   | <b>f</b> s   | Security<br>Settings       |              | <b>`</b> | Energy Save                 |         |                            |                   |          |
|                   | s 🔤          | System Control             |              |          | Image Quality<br>Adjustment |         | Init. Install.<br>Settings |                   |          |

• Select Status Messages if you would like to send a status page to a specified email address Scroll down to set the desired send schedule (Note: you can set two different schedules)

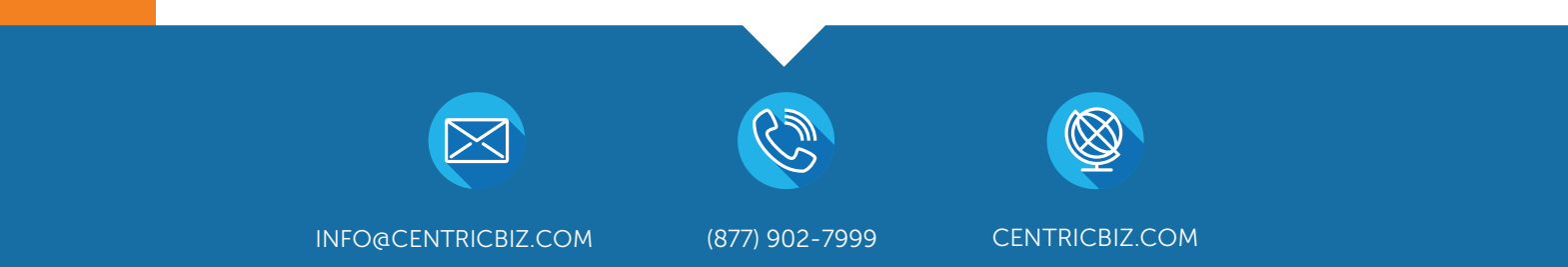

| SHARP<br>BP-70C45<br>Status Addre<br>System Control<br>Job Log<br>View Job Log                                                                                 | ess Book Document<br>Operations                   | User Control | System<br>Séttings<br>Send Now(M)                                                  | User's Manual 🖻 🖧 Sitemar<br>American English 🗸<br>User Name: Administrator 🕞 Logout                |
|----------------------------------------------------------------------------------------------------|---------------------------------------------------|--------------|------------------------------------------------------------------------------------|----------------------------------------------------------------------------------------------------|
| Job log Operation<br>Data Import/Export (CSV<br>Format)<br>Storage Backup<br>Device Cloning<br>Filing Data Backup<br>Reset Settings<br>E-mail Alert and Status | Time Schedule Schedule 1:                         |              | Daily - Every Weekly - Every Monthly - Every                                       | 1     vday(s).       2     week(s) on       Monday     v       1     vmonth(s) on day       1     v |
| Status Message           Alerts Message           SMTP Settings           Enhanced FSS Settings           Advanced Settings                                    | Schedule 2:           Submit(U)         Update(R) |              | <ul> <li>Daily - Every</li> <li>Weekly - Every</li> <li>Monthly - Every</li> </ul> | 1 ∨day(s).<br>1 ∨week(s) on Sunday ∨<br>1 ∨month(s) on day 1 ∨Day<br>∧ Top of Page                  |

- Scroll up to enter the desired email addresses that you wish to send the status pages to
- Select which schedule to send by

| SHARP<br>BP-70C45                  |                                                         |                           | User's Manual   American English  User Name: Administrator |
|------------------------------------|---------------------------------------------------------|---------------------------|------------------------------------------------------------|
| Status Addre                       | ess Book Document User Contro<br>Operations User Contro | pl System<br>Settings     |                                                            |
| System Control<br>Job Log          | Status Message                                          |                           | រី <sub>ណ៍</sub>                                           |
| View Job Log                       | Update(R)                                               |                           | To Back to Menu List                                       |
| Job log Operation                  | Standard Advanced                                       |                           |                                                            |
| Data Import/Export (CSV<br>Format) | Submit(U)                                               |                           |                                                            |
| Storage Backup                     |                                                         |                           |                                                            |
| Device Cloning                     | E-mail Status Message List 1                            |                           |                                                            |
| Filing Data Backup                 | E-mail Address:                                         | uesharpredalerts@ubeo.com | (Up to 200 characters)                                     |
| Reset Settings                     |                                                         | Send Now(C)               |                                                            |
| E-mail Alert and Status            |                                                         |                           |                                                            |
| ) Status Message                   | Send by Schedule 1                                      |                           |                                                            |
| Alerts Message                     | Send by Schedule 2                                      |                           |                                                            |
| SMTP Settings                      |                                                         |                           |                                                            |
| Enhanced FSS Settings              | E-mail Status Message List 2                            |                           |                                                            |
| Advanced Settings                  | E-mail Address:                                         |                           | (Up to 200 characters)                                     |
|                                    |                                                         | Send Now(O)               | Top of Page                                                |

- Select Submit (these buttons can be found at the top or bottom of the page)
- Select Email Messages if you would like an email to be sent when certain alerts occur on the machine
- Enter the email address of the recipient you wish to receive the alerts (You can enter up to two separate email addresses)
- Select the alerts you wish to receive

| SHARP<br>BP-70C45                                                                                                    |                                                                                         |                                                                                                    | User's Manual   American English  User Name: Administrator                                                                            |
|----------------------------------------------------------------------------------------------------|-----------------------------------------------------------------------------------------|----------------------------------------------------------------------------------------------------|----------------------------------------------------------------------------------------------------|
| Status Addro                                                                                                    | ess Book Document User Control<br>Operations                                            | System<br>Settings                                                                                                    |                                                                                                    |
| System Control<br>Job Log<br>View Job Log<br>Job log Operation<br>Data Import/Export (CSV<br>Format)<br>Storage Backup<br>Device Cloning<br>Filing Data Backup<br>Reset Settings<br>E-mail Alert and Status<br>Status Message<br>O Alerts Message | Alerts Message<br>Submit(U) Update(R)<br>E-mail Alert Message List 1<br>E-mail Address: | <ul> <li>✓ Jam</li> <li>✓ Toner Empty</li> <li>✓ Service Request</li> <li>✓ Waste Toner Almost Full</li> <li>✓ Job Log Full</li> </ul> | € Back to Menu List<br>(Up to 200 characters)<br>♥ Toner Low<br>♥ Paper Empty<br>♥ PM Request<br>♥ Waste Toner Full<br>Security Alert |
| SMTP Settings                                                                                                    | E-mail Alert Message List 2                                                             |                                                                                                    |                                                                                                    |
| Enhanced FSS Settings<br>Advanced Settings                                                                                                    | E-mail Address:                                                                         | Jam<br>Toner Empty                                                                                                    | (Up to 200 characters)  Toner Low  Paper Empty  Top of Page                                                                           |

• Select Submit (you can find this button at the top or bottom of the page)